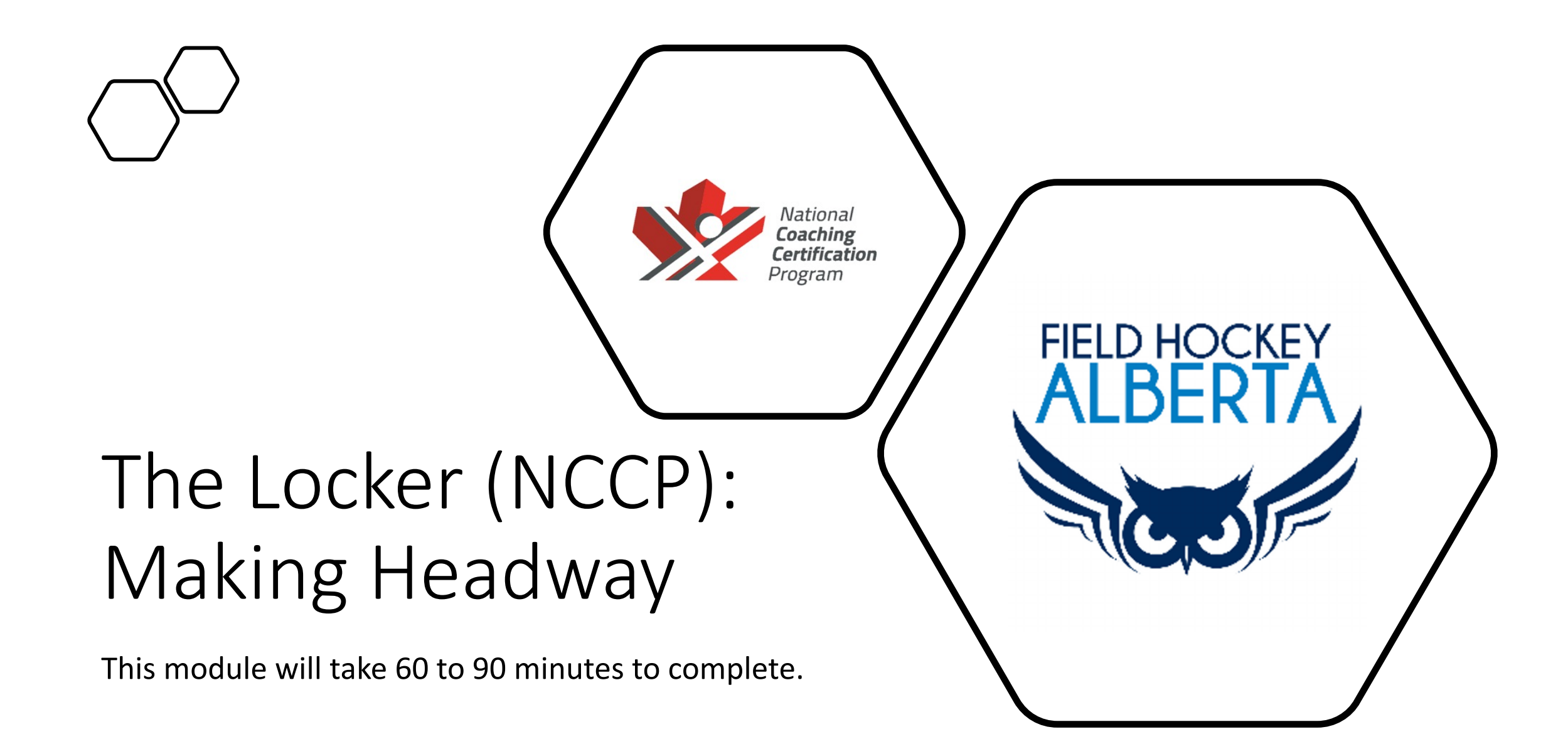

## 1. Go to <a href="https://thelocker.coach.ca/account/login?mode=login">https://thelocker.coach.ca/account/login?mode=login</a>

#### 2. Start page should look this: . Coaching Association of Canad imes + O **::** •-4 С thelocker.coach.ca/account/login?mode=login ☆) \* H (Update 0 G FR coach ca Coaching Association of Canada Association canadienne des entraîneurs The Locker

| Login | L | OĮ | gi | n |  |  |
|-------|---|----|----|---|--|--|
|-------|---|----|----|---|--|--|

| NCCP# or email | harsimr | Look up my NCCP# |
|----------------|---------|------------------|
| Password       | •••••   | Forgot password? |
| Remember me    |         |                  |

Don't have an NCCP#? Create one now!

Login

3. Login with your credentials. If you do not have an account, click create one. (If you have an account, log in and skip steps 4 - 7)

#### 4. Once you click on "Don't have an NCCP number? Create one now" the page should look like this:

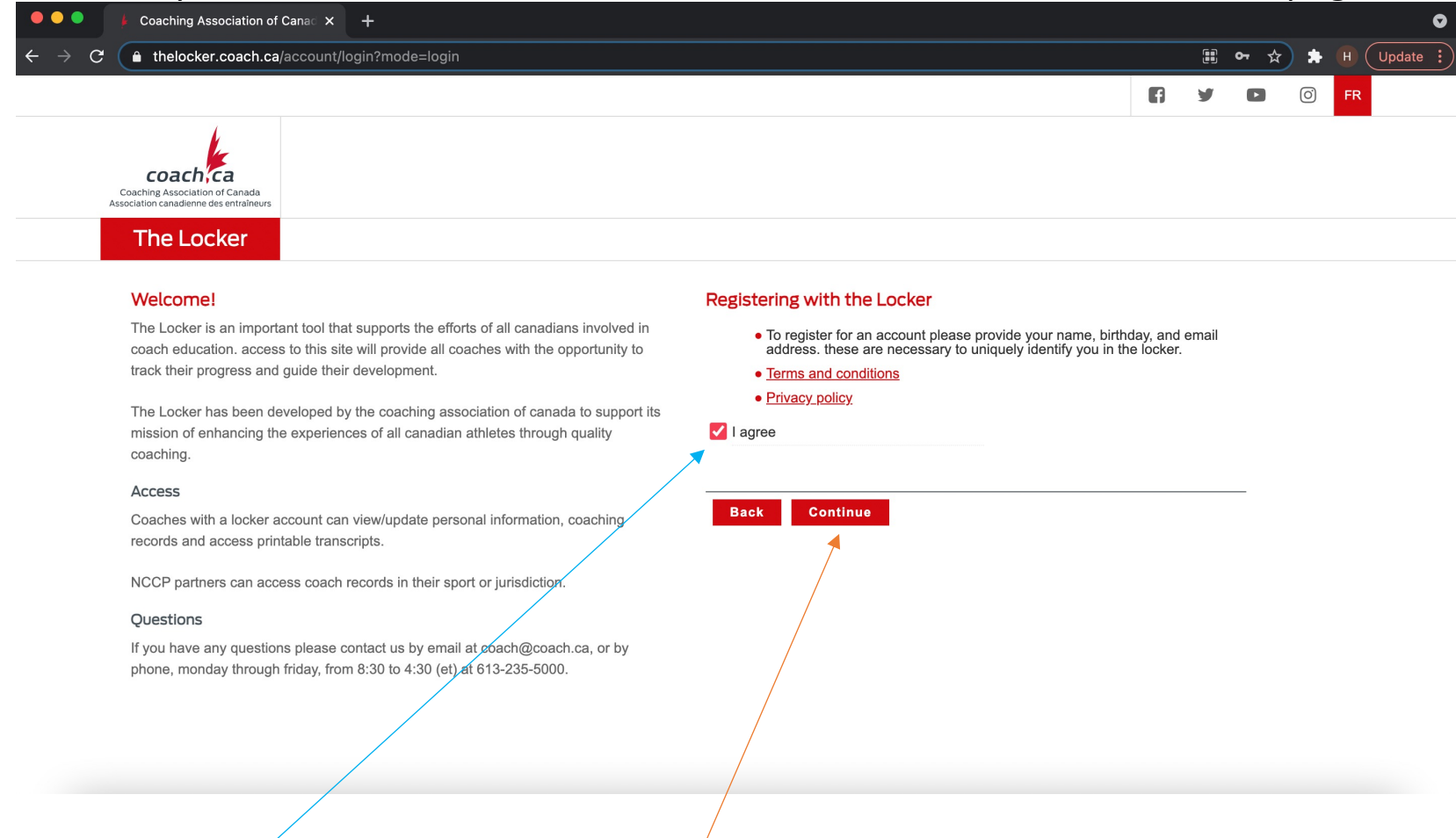

5. Click "l agree" and then click "continue" - this will take you to the registration page.

6. The registration page looks like this. Click this. Once you click on this, it will prompt you to fill out your information.

| thelocker.coach.ca/account/login?mode=login                                                                                                    |                                                                                                    |                                                         |   | • አ | * | н ( |
|----------------------------------------------------------------------------------------------------|----------------------------------------------------------------------------------------------------|---------------------------------------------------------|---|-----|---|-----|
|                                                                                                    |                                                                                                    | Ð                                                       | У | ٠   | Ő | FR  |
| Coaching Association of Canada<br>Association of Canada<br>Association of Canada<br>Association of Canada<br>Association of Canada<br>Association access<br>The Locker<br>Nelcome!<br>The Locker is an important tool that supports the efforts of all canadians involved in<br>coach education. access to this site will provide all coaches with the opportunity to<br>track their progress and guide their development.<br>The Locker has been developed by the coaching association of canada to support its<br>mission of enhancing the experiences of all canadian athletes through quality<br>coaching.<br>Access<br>Coaches with a locker account can view/update personal information, coaching<br>records and access printable transcripts.<br>NCCP partners can access coach records in their sport or jurisdiction.<br>Questions<br>If you have any questions please contact us by email at coach@coach.ca, or by<br>phone. monday through friday. from 8:30 to 4:30 (et) at 613-235-5000. | ration<br>nt to create a locker account for access to my tr<br>ortunities, to sign up for coaching events, and m<br>i want to subscribe and receive the latest coach<br>achtoolkit tips and inside coaching. | transcript, elearning<br>nore!<br>ching news, includinç | 9 |     |   |     |

7. Once you've filled in your information, click the button that says register. It should look like this:

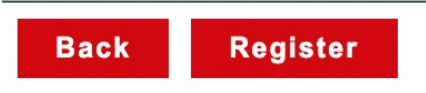

#### 8. Start/home page will look like this:

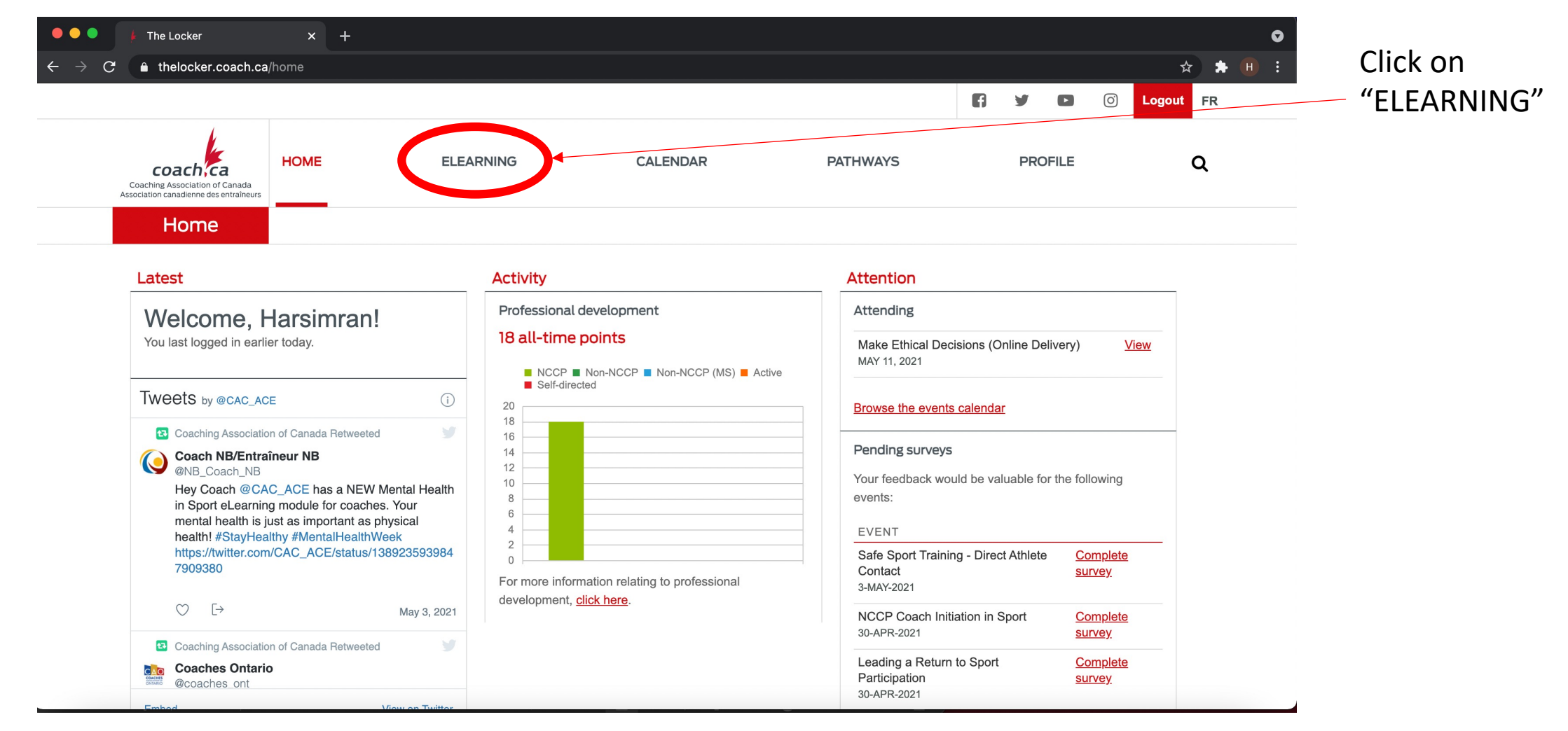

### 9. Once on the eLearning page, click on "Making Headway".

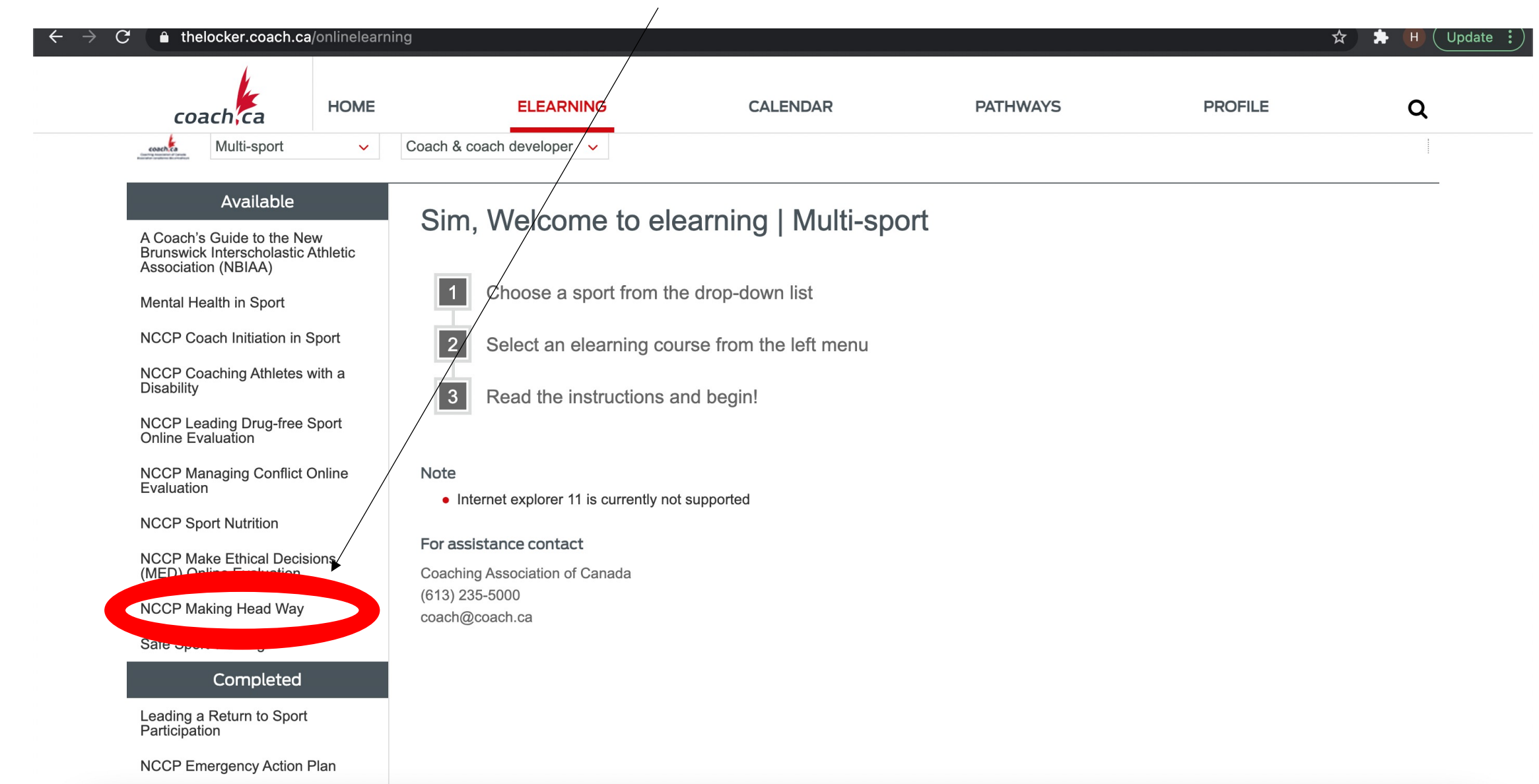

# The start page will look like this:

| In the set of the set of the      |                                                                                                    | onlinelearning# | #MHW                                                                                                    |                                                                                                    |                                                                                                    |                                                       |                                   |                                                | ſ                     | ☆ 🔺 (                                             | н (  |
|----------------------------------------------------------------------------------------------------|----------------------------------------------------------------------------------------------------|-----------------|----------------------------------------------------------------------------------------------------|----------------------------------------------------------------------------------------------------|----------------------------------------------------------------------------------------------------|-------------------------------------------------------|-----------------------------------|------------------------------------------------|-----------------------|---------------------------------------------------|------|
| Image: Control of Control of Cont            |                                                                                                    |                 |                                                                                                    |                                                                                                    |                                                                                                    | f                                                     | y                                 |                                                | O)                    | Logout                                            | FF   |
| Elearning Multi-sport Coach & coach developer Coach's Guide to the New Brunswick Interscholastic Athletic Ascociation (NBIAA) Mental Health in Sport NCCP Coach Initiation in Sport NCCP Coaching Athletes with a Disability NCCP Coaching Athletes with a Disability NCCP Coaching Athletes with a Disability NCCP Coaching Conflict Online Evaluation NCCP Managing Conflict Online Evaluation NCCP Managing Conflict Online Evaluation NCCP Make Ethical Decisions MCCP Make Ethical Decisions NCCP Make Ethical Decisions NCCP Make Ethical Decis  | Coaching Association of Canada<br>Association canadienne des entraîneurs                                                | HOME            | ELEARNING                                                                                                    | CALENDAR                                                                                                    | PATHWAYS                                                                                                    |                                                       | PRO                               | FILE                                           |                       |                                                   | Q    |
| Multi-sport       Coach & coach developer         Available       Available         A Coach's Guide to the New Branswick Interscholastic Athletic Association (NBIAA)       Making head way         Mental Health in Sport       GET STARTED FOR FREE         NCCP Coach Initiation in Sport       With Making Head Way in Sport         NCCP Leading Drug-free Sport Online Evaluation       Making head way is the national coaching certification program's (nccp) free, online answer to the prevalence and ambiguity of concussion in sport, pare coaches, and athletes all benefit from knowing as much as possible about concussion and this online learning too is designed to help coaches gain the knowledge and skills required to ensure the safety of their athletes. the making head way necources: what to do to prevent concussions, how to recognize the signs and symptoms of a concussion, what to do when you suspect an athlete has a concussion, and return to play and return to play and                                                                                                    | Elearning                                                                                                    |                 |                                                                                                    |                                                                                                    |                                                                                                    |                                                       |                                   |                                                |                       |                                                   |      |
| Available A Coach's Guide to the New Brunswick Interscholastic Athletic Association (NBIAA) Mental Health in Sport NCCP Coach Initiation in Sport NCCP Coach Initiation in Sport NCCP Coaching Athletes with a Disability NCCP Coaching Athletes with a Disability NCCP Coaching Athletes with a Disability NCCP Coaching Athletes and the test in termational coaching certification program's (nccp) free, online answer to the prevalence and ambiguity of concussion in sport, and the safety of their athletes. the making head way nccp module covers: what to do to prevent concussions, how to recognize the signs and symptoms of a concussion, what to do when you suspect an athlete has a concussion, and return to play and return to learn protocols. The coaching association of canada (cac) and the nccp strive to ensure that the making head way resource is an industry-leader in providing canadians of the latest information from the international community on concussion in sport, the latest version of making head way has been updated to reflect the international consensus on concussion in sport at the 5th international conference on concussion in sport held in berlin, october 2016. for more information with consensus on concussion in sport at the 5th international conference on concussion in sport held in berlin, october 2016. for more information with consensus on concussion in sport at the 5th international conference on concussion in sport at the 5th international conference on concussion in sport held in berlin, october 2016. for more information with consensus on concussion in sport at the 5th international conference on concussion in sport held in berlin, october 2016. for more information with consensus on concussion in sport at the 5th international conference on concussion in sport held in berlin, october 2016. for more information with consensus on concussion in sport at the 5th international conference on concussion in sport held in berlin, october 2016. for more information with consensus on concussion in sport at the 5t | Multi-sport                                                                                                    | ✓ C             | oach & coach developer 🗸 🗸                                                                                                    |                                                                                                    |                                                                                                    |                                                       |                                   |                                                |                       |                                                   |      |
| NCCP Coach Initiation in Sport       MCCP Coach Initiation in Sport       MCCP Coaching Athletes with a Disability       Disability       Description       Making head way is the national coaching certification program's (nccp) free, online answer to the prevalence and ambiguity of concussion in sport, pare coaches, and athletes all benefit from knowing as much as possible about concussion and this online learning tool is designed to help coaches gain the knowledge and skills required to ensure the safety of their athletes. the making head way nccp module covers: what to do to prevent concussions, how to recognize the signs and symptoms of a concussion, what to do when you suspect an athlete has a concussion, and return to play and return to learn protocols.         NCCP Make Ethical Decisions (MED) Online Evaluation       The coaching association of canada (cac) and the nccp strive to ensure that the making head way resource is an industry-leader in providing canadians or the latest information from the international community on concussion in sport. the latest version of making head way has been updated to reflect the international consensus on concussion in sport at the 5th international conference on concussion in sport held in berlin, october 2016. for more information                                                                                                    | A Coach's Guide to the New<br>Brunswick Interscholastic At<br>Association (NBIAA)                                       | hletic          |                                                                                                    |                                                                                                    |                                                                                                    |                                                       |                                   |                                                |                       |                                                   | 2    |
| NCCP Coaching Athletes with a Disability NCCP Leading Drug-free Sport Online Evaluation NCCP Managing Conflict Online Evaluation NCCP Sport Nutrition NCCP Sport Nutrition NCCP Make Ethical Decisions (MED) Online Evaluation NCCP Making Head Way NCCP Making Head Way                                                                                                    | Mental Health in Sport<br>NCCP Coach Initiation in Sr                                                                   | oort            | GET CONCUS                                                                                                    | SION SMAR                                                                                                    |                                                                                                    | ет ѕт                                                 | ART                               | ED F                                           | OR                    | FREE                                              | ۲    |
| <ul> <li>NCCP Leading Drug-free Sport<br/>Online Evaluation</li> <li>NCCP Managing Conflict Online<br/>Evaluation</li> <li>NCCP Managing Conflict Online<br/>Evaluation</li> <li>NCCP Sport Nutrition</li> <li>NCCP Make Ethical Decisions<br/>(MED) Online Evaluation</li> <li>NCCP Making Head Way</li> <li>NCCP Making Head Way</li> </ul>                                                                                                    | NCCP Coaching Athletes wi<br>Disability                                                                                 | th a            | with <b>Mak</b>                                                                                                    | <b>ing Head Way</b> in Sp                                                                                                    |                                                                                                    |                                                       |                                   |                                                |                       |                                                   |      |
| NCCP Managing Conflict Online       knowledge and skills required to ensure the safety of their athletes. the making head way nccp module covers: what to do to prevent concussions, how to recognize the signs and symptoms of a concussion, what to do when you suspect an athlete has a concussion, and return to play and return to learn protocols.         NCCP Sport Nutrition       The coaching association of canada (cac) and the nccp strive to ensure that the making head way resource is an industry-leader in providing canadians to the latest information from the international community on concussion in sport. the latest version of making head way has been updated to reflect the international consensus on concussion in sport at the 5th international conference on concussion in sport held in berlin, october 2016. for more information visit coach ca/concussion                                                                                                    | NCCP Loading Drug free St                                                                                               | oort            | Making head way is the national coachir coaches, and athletes all benefit from kr                                                                                                    | ng certification program's (nccp) fr<br>nowing as much as possible abou                                                                           | ee, online answer to the prevalence<br>concussion and this online learning                                                                                 | and ambig<br>tool is des                              | guity of<br>sianed                | concuss<br>to help c                           | sion in s<br>coaches  | sport. paren<br>s gain the                        |      |
| NCCP Sport Nutrition  NCCP Make Ethical Decisions (MED) Online Evaluation  NCCP Making Head Way  NCCP Making Head Way  NCCP Making Head  NCCP Making Head  NCCP Making Hea | Online Evaluation                                                                                                    |                 | knowledge and skills required to ensure                                                                                                    |                                                                                                    |                                                                                                    |                                                       | 0                                 |                                                |                       | 0                                                 | 115, |
| NCCP Make Ethical Decisions<br>(MED) Online Evaluation The coaching association of canada (cac) and the nccp strive to ensure that the making head way resource is an industry-leader in providing canadians of the latest information from the international community on concussion in sport. the latest version of making head way has been updated to reflect the international consensus on concussion in sport at the 5th international conference on concussion in sport held in berlin, october 2016. for more information visit coach ca/concussion                                                                                                    | NCCP Managing Conflict Or<br>Evaluation                                                                                 | line            | recognize the signs and symptoms of a                                                                                                    | the safety of their athletes. the m<br>concussion, what to do when you                                                                            | aking head way nccp module covers<br>suspect an athlete has a concussior                                                                                   | : what to d<br>n, and retu                            | do to pr<br>Irn to pl             | event co<br>lay and r                          | oncussio<br>return to | ons, how to<br>blearn                             | 115, |
| NCCP Making Head Way                                                                                                    | NCCP Managing Conflict Or<br>Evaluation<br>NCCP Sport Nutrition                                                         | nline           | recognize the signs and symptoms of a protocols.                                                                                                    | the safety of their athletes. the m<br>concussion, what to do when you                                                                            | aking head way nccp module covers<br>suspect an athlete has a concussior                                                                                   | : what to d                                           | do to pr<br>Irn to pl             | event co<br>lay and r                          | oncussio<br>return to | ons, how to<br>b learn                            | ns,  |
| visit <u>coderi.ca/coricussion</u> .                                                                                                    | NCCP Managing Conflict On<br>Evaluation<br>NCCP Sport Nutrition<br>NCCP Make Ethical Decisio<br>(MED) Online Evaluation | nline           | recognize the signs and symptoms of a protocols.<br>The coaching association of canada (ca the latest information from the internation internation international experimentation of canada and the internation international experimentation of canada and the international experimentation of canada and the international experimentation of canada and the international experimentation of canada and the international experimentation of canada and the international experimentation of canada and the international experimentation of canada and the international experimentation of canada and the international experimentation of canada and the international experimentation of canada and the international experimentation of canada and the international experimentation of canada and the international experimentation of canada and the international experimentation of canada and the international experimentation experimentation expe | the safety of their athletes. the m<br>concussion, what to do when you<br>c) and the nccp strive to ensure th<br>nal community on concussion in s | aking head way nccp module covers<br>suspect an athlete has a concussion<br>hat the making head way resource is<br>port. the latest version of making head | : what to d<br>n, and retu<br>an industr<br>ad way ha | do to pr<br>irn to pl<br>ry-leade | event co<br>lay and r<br>er in pro-<br>updated | viding c              | cons, how to<br>b learn<br>canadians w<br>ect the | vith |

# 10. Scroll to the bottom of the page until you see these 6 boxes. Go ahead and click on the "Sport (Generic)" box.

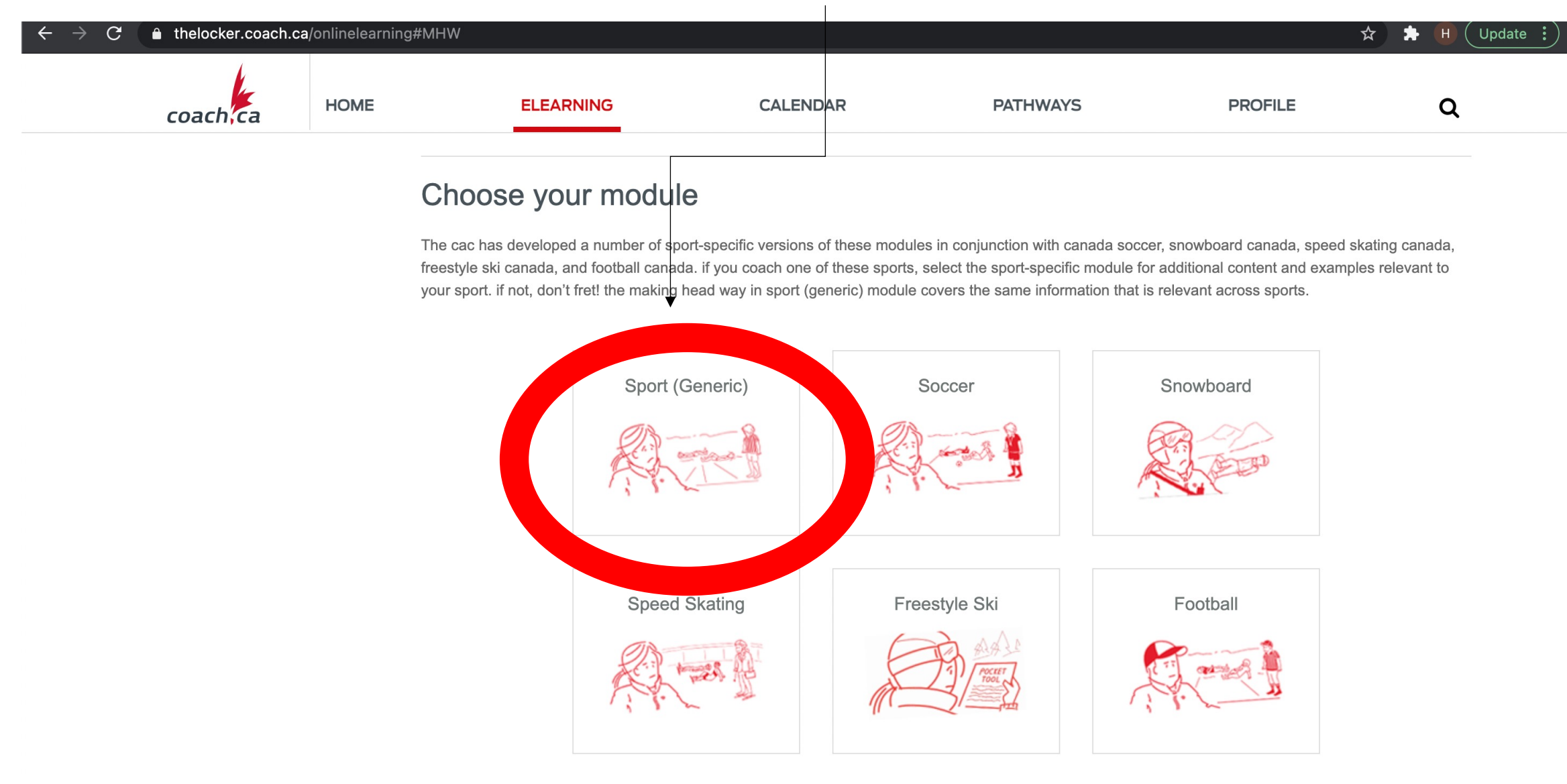

#### 11. Once you click the Sport (Generic) box, it will redirect you here. Click begin to start the module.

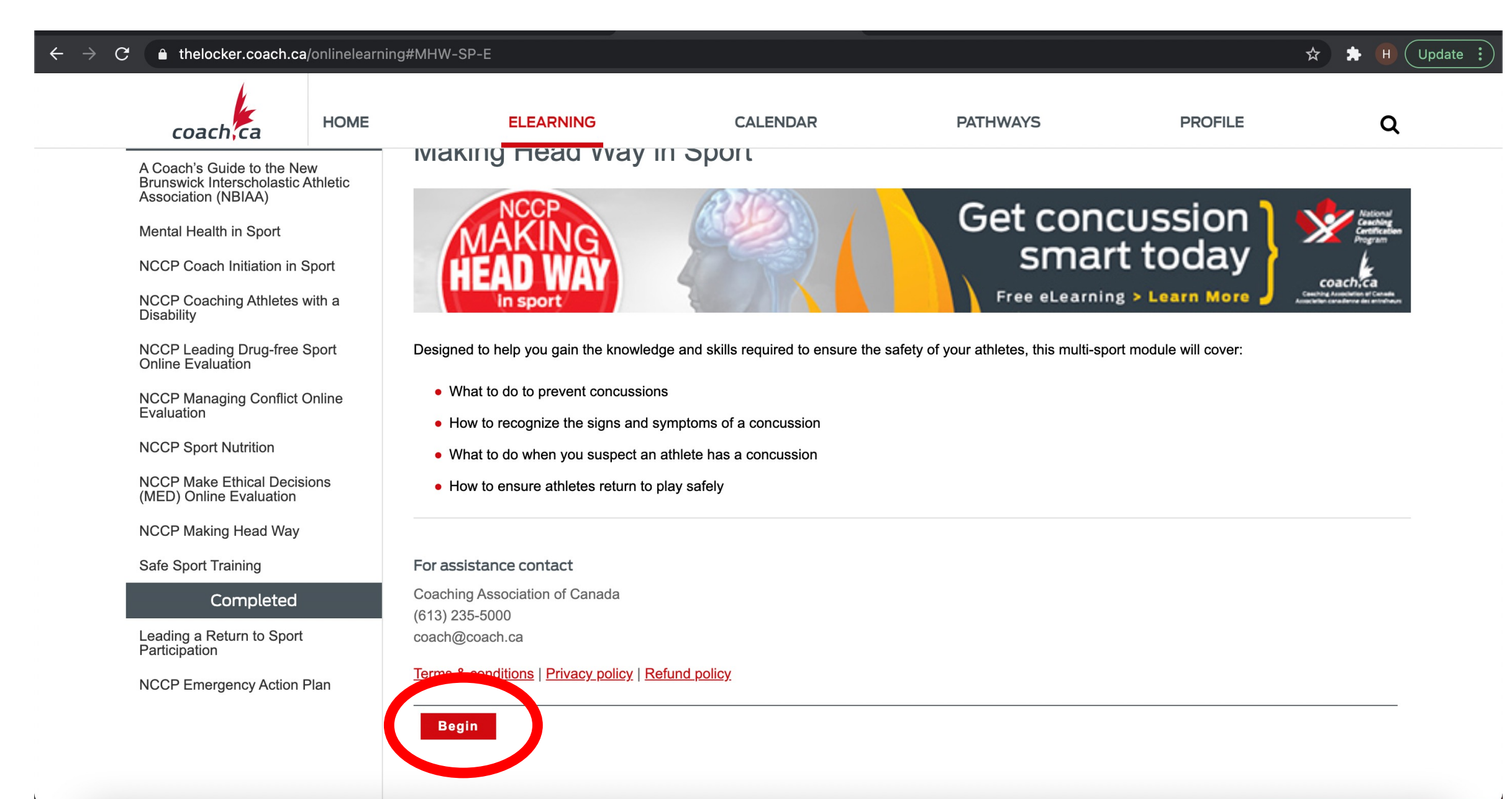

12. A smaller window will pop up looking like this:

Scroll down and click "Let's get started" to start the module

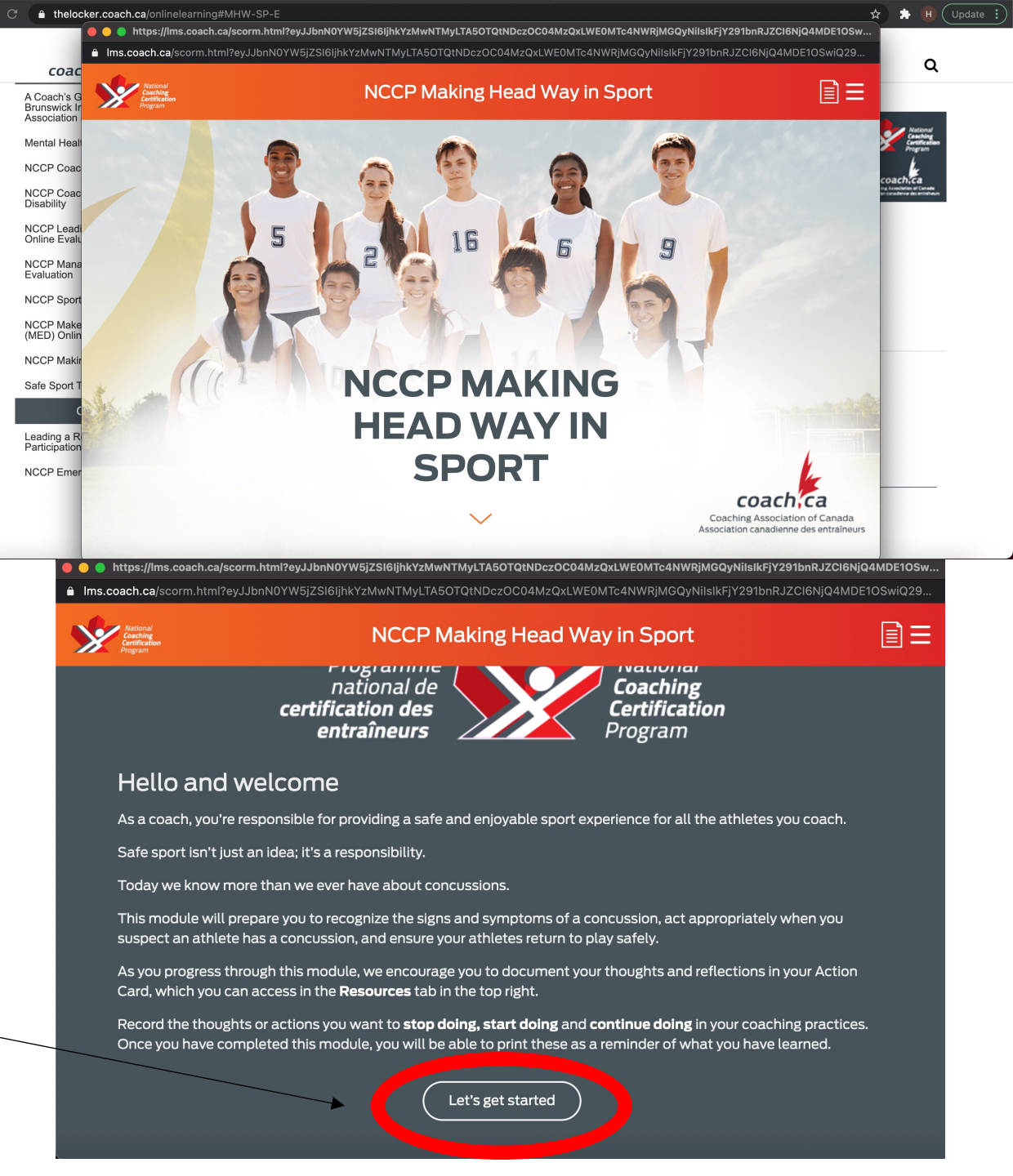

13. Once you've completed the module. The last page will look like this. Click on "I've learned a lot about concussions" to add it to your NCCP record in the locker.

Then, you can exit out of the smaller window.

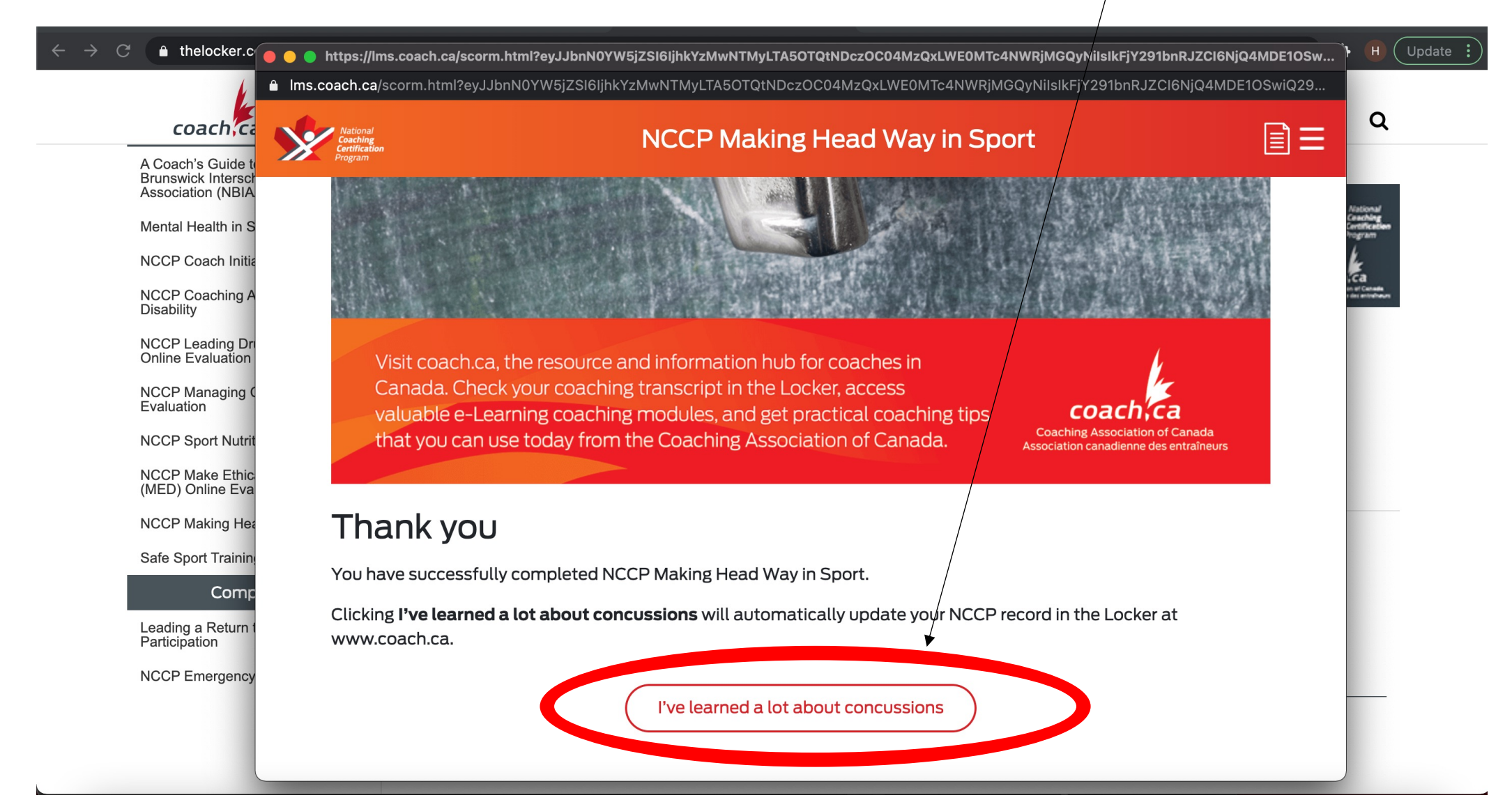

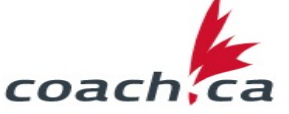

Association (NBIAA)

Mental Health in Sport

NCCP Coach Initiation in Sport

NCCP Coaching Athletes with a Disability

NCCP Leading Drug-free Sport Online Evaluation

NCCP Managing Conflict Online Evaluation

NCCP Sport Nutrition

NCCP Make Ethical Decisions (MED) Online Evaluation

NCCP Making Head Way

Safe Sport Training

#### Completed

Leading a Return to Sport Participation

Making Head Way in Sport

NCCP Emergency Action Plan

You're all done! Once you've clicked out of the smaller window, the Making Headway module will now be in your completed section.